## POJIŠTĚNÍ ZAHRANIČNÍ CESTY – PLATBA ONLINE

- 1. Podle návodu na webu vyplňte Návrh na vyslání: https://international.mendelu.cz/pojisteni/. Ten je následně schválen příslušným proděkanem na fakultě.
- 2. Platba pojištění vám bude zadána do UIS toto se neděje automaticky, ale je třeba, aby vám po schválení Návrhu na fakultě byla zadána ručně. Proto nečekejte, že tam platbu budete mít ihned, záleží, kdy posíláte (víkendy, večerní hodiny), platbu budete mít dostupnou max do 3 pracovních dnů, někdy během chvilky.
- 3. V Portálu studenta je třeba kliknout na "Financování studia".

## Financování studia a stipendia

Aplikace pro podporu financování a stipendií aktuálně zvoleného studia.

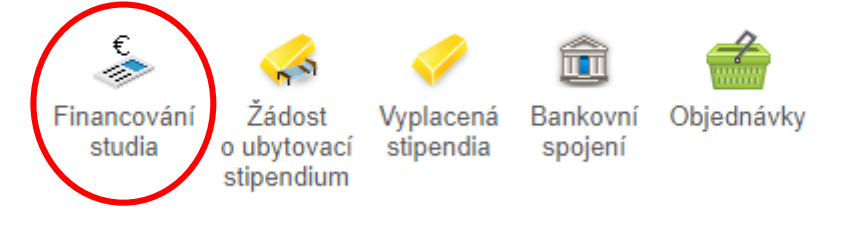

 Následně uvidíte nastavený poplatek a budete si moci vybrat, jak jej chcete zaplatit – platba kartou online, platba přes QR kód, platba bankovním převodem, příp. provést platbu v hotovosti na pokladně.

| Stav              | Číslo účtu                                          |                               | Konstantní symbol                                  | R                        | Тур                         | (         | Ručně Platba        | QR kód | Uhrazeno | Zadáno     | Zadal         | Detail |
|-------------------|-----------------------------------------------------|-------------------------------|----------------------------------------------------|--------------------------|-----------------------------|-----------|---------------------|--------|----------|------------|---------------|--------|
| 3                 | 115-7658990217/0100                                 | 1202600001                    | 0558                                               | 16.07.2020               | pojištění zahraniční cesty  | 50 Kč     |                     |        | 0 Kč     | 16.07.2020 | T. Formáčková |        |
| Po stis<br>úspěšn | ku tlačítka Platba online<br>ém provedení transakce | budete přesmé<br>budete znovu | érováni na adresu plate<br>přesměrováni na tuto st | bní brány, kde<br>ránku. | budete vyzváni k vyplnění ú | idajů Vaš | í platební karty. P | þ      |          |            |               |        |

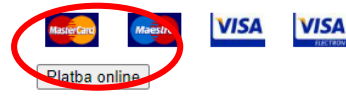

5. Při **platbě platební kartou** budete přesměrování na klasickou **platební bránu**, u ostatních typů platby postupujte dle pokynů v UIS.

| e > (a) |                                  | A Menor grantee or                                                                                                    | 8                                                                                                    | 0 0 0 0 |
|---------|----------------------------------|----------------------------------------------------------------------------------------------------|----------------------------------------------------------------------------------------------------|---------|
|         | The set of the set of the        | CP/antypey                                                                                                    | - hand []                                                                                                    |         |
|         | KB   Smarthey                    | Platobná brána 30 Secure                                                                                                    |                                                                                                    |         |
|         |                                  | Berpelni platke kartev                                                                                                    | Denote only pully                                                                                                    |         |
|         |                                  |                                                                                                    | Occurate III<br>Ministration and All III and All III and All III and All III and All III and All III and All III and All IIII and All IIII and All IIII and All IIII and All IIII and All IIII and All IIII and All IIII and All IIII and All IIIIIIIIIIIIIIIIIIIIIIIIIIIIIIIIII |         |
|         | C Mublie                         | Conversion of Conversion of Co | Contracting III                                                                                                    |         |
|         |                                  | Dariet                                                                                                    | 2 240,00 CZK                                                                                                    |         |
|         |                                  |                                                                                                    | • 2002** •                                                                                                    |         |
|         | Prosent in Calut Payment Longe B | -                                                                                                    | munchman) i Bankchantheamhonna                                                                                                    |         |
|         |                                  |                                                                                                    |                                                                                                    |         |

6. **Po úspěšném zaplacení** se vám u poplatku objeví **"zelená fajfka" stav zaplaceno**, v horní části strany též vyskočí zpráva **"Platba proběhla".** 

Pro potvrzení o platbě, které je třeba nahrát do Checklistu klikněte na "Detail"

| Zobrazi | C OPH               |             |                   |             |     |        |              |            |            | $\frown$ |   |
|---------|---------------------|-------------|-------------------|-------------|-----|--------|--------------|------------|------------|----------|---|
| Stav    | Číslo účtu          | Var. symbol | Konstantní symbol | Rozh. datum | Тур | Částka | Ručně Uhraze | eno Zadáno | Zadal      | Detail   | ١ |
| 0       | 115-7658990217/0100 |             | 0558              |             |     |        |              |            | automatick |          | ) |
|         | - /-+X- /X 1.00     |             |                   |             |     |        |              |            |            |          |   |

7. Zde je možné vygenerovat si doklad o platbě

| Informace o platbě<br>Zobrazit sloupce | Partner | 🥑 Zpráva  🧭 | Poznámka 1 | 🕝 Poznámi | :a 2 🥑 | ) Syst. popis | C UCEN říj | jemce 🛛 Změněno a Změn     |
|----------------------------------------|---------|-------------|------------|-----------|--------|---------------|------------|----------------------------|
| Datum transakce                        | Částka  | Var. symbol | Číslo účtu | Změ       | něno   | Změnil        | Doklad     | Párování<br>Předpis Částka |
|                                        |         |             |            |           |        | plat. brána   |            |                            |

Dlathy čokající na autorizaci

8. Vzor dokladu o platbě

| Dodavatel:                      | Odběratel: |        |
|---------------------------------|------------|--------|
| Mendelova univerzita v Brně     |            |        |
| Zemědělská 1, 613 00 Brno       |            |        |
| DIČ: CZ62156489                 |            |        |
| Rozsah a předmět plnění         |            | cena   |
| pojištění zahraniční cesty      |            |        |
|                                 | Κú         | hradě: |
| Platba ie osvobozena od DPH.    |            |        |
|                                 |            |        |
| Forma provedené úhrady: Platebn | í kartou   |        |
|                                 |            |        |
|                                 |            |        |
|                                 |            |        |
|                                 |            |        |
|                                 |            |        |
|                                 |            |        |
|                                 |            |        |
|                                 |            |        |
|                                 |            |        |
|                                 |            |        |
|                                 |            |        |
|                                 |            |        |
|                                 |            |        |

9. Certifikát k pojištění a další informace o pojištění naleznete zde: <u>https://international.mendelu.cz/pojisteni/</u>